# 参加手順その1. 事前登録のURLをクリック

### 【オンライン事前登録はこちらです】の

URLをクリックし、事前登録を行ってください。

オンライン事前登録はこちらです。

https://zoom.us/meeting/register/tJMqc-6gqj4oEtIYjvO6r2DSOqaagv2ZLNax

# 参加手順その2.入力

### 要事項を入力し【登録】ボタンを押してください。

トピック オンライン両親学級

# 当日の出欠確認の都合上下記の通りにご入力お願いいたします。

# 名:『出産予定日4桁』をご入力下さい。

0822

メールアドレス・

hiroo@xxx.xxx.jp

姓:苗字をご入力下さい。

広尾

メールアドレスを確認\*

hiroo@xxx.xxx.jp

\* 必須情報

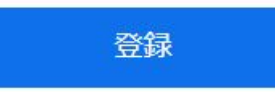

# 参加手順その3. 登録完了

#### ①【登録】ボタンを押した後、

#### 承認完了画面が表示されます。

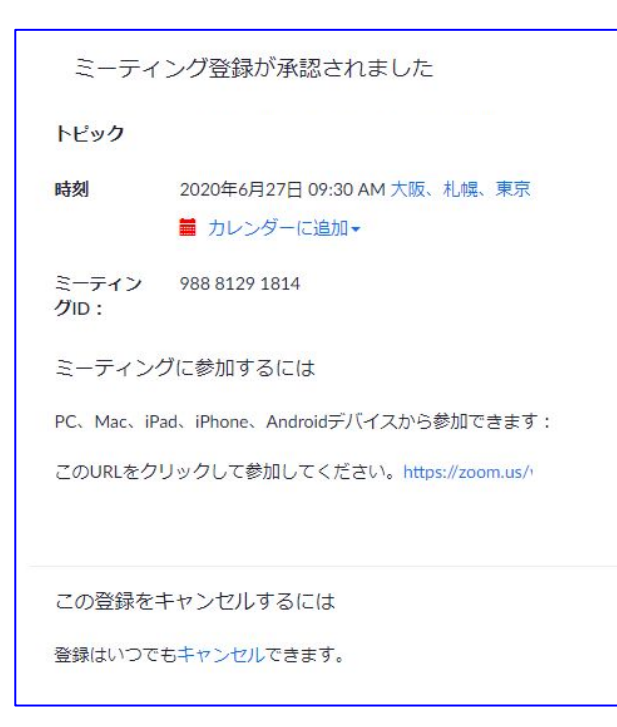

#### ② 登録いただいたメールアドレス宛に、

#### 登録完了メールが届きます。

ご質問はこちらにご連絡ください: kyoiku\_service@poppins.co.jp

日時: 2020年6月27日 09:30 AM 大阪、札幌、東京

PC、Mac、Linux、iOS、またはAndroidからご参加ください: <u>ここをクリックして参加</u>

注:このリンクは他の人と共有できません。あなた専用です。 カレンダーに追加 Googleカレンダーに追加 Yahooカレンダーに追加

登録はいつでも<u>キャンセル</u>できます。

# <u>参加手順その4. アプリケーションのインストール</u>

登録完了メールのここをクリックして参加をクリックすると、 ブラウザが開き、Zoomの画面に遷移します。

Zoomで初めてミーティングに参加する時には、自動でアプリケーションがダウンロードされます。

もし自動でダウンロードされない場合は、「Zoomをダウンロードして実行」をクリックし、ダウンロードしたもの を実行してください。

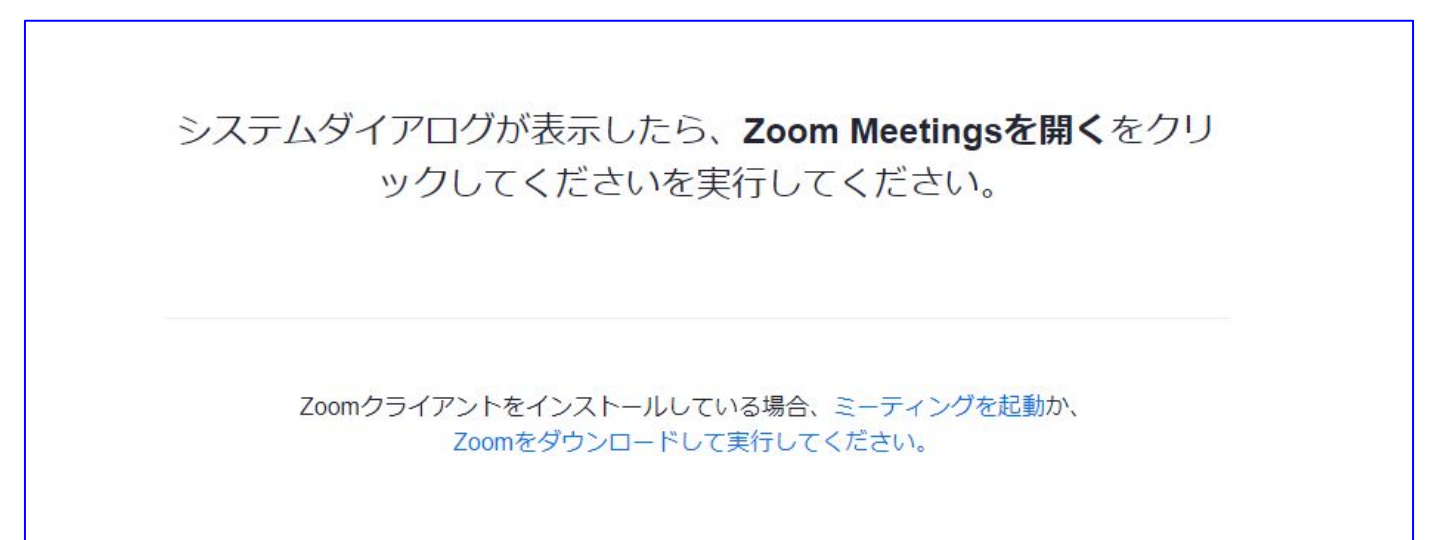

#### <u>参加手順その5.インストール後の名前入力</u>

保存されたファイルを開くとインストールが始まります。

正常にインストールできると、名前の入力欄が出ます。

主催者側で参加者の確認をするため、必ず『出産予定日4桁+苗字』を入力して、「ミー ティングに参加」をクリックしてください。

※インストールの途中、このアプリがデバイスに変更を加えることを許可しますか? というメッセージが出ることがあれば、「はい」を押してください。

#### <u>参加手順その6.ビデオ・オーディオの選択</u>

①PCにカメラが接続されていると、画像が表示されます。

「ビデオ付きで参加」をクリックすると、参加者側の画像を主催者に送信できます。

※他の参加者の皆さんとのグループワークがあります。 ビデオ付きで参加をお願いいたします。

②「コンピューターでオーディオに参加」をクリックしてください。

# <u>音声が聞こえない場合</u>

主催者の声が聞こえない場合は、 『スピーカー&マイクをテストする』を試してみてください。

①Zoom画面の左下のミュート横の「^」をクリック

②「スピーカー&マイクをテストする」をクリックします。